# How To Sign Up For Emergency (Service) Alerts Using ReCollect

#### Step 1

Navigate to the following address: http://www.whiterockcity.ca/EN/main/city/garbage-recycling.html

In the search box type your home address and then press Search:

### Garbage, Recycling and Organics Collection Schedule and Reminder

Use the My Schedule tool to view your collection day and see what is being collected on your next pick-up date. Use the Put Waste In Its Place tool to find out where to place or recycle and item.

|                  | ©,            | 0 |
|------------------|---------------|---|
|                  |               |   |
| Please type your | nome address: |   |

List of Materials

Powered by ReCollect

#### Step 2

In the next screen click on **Get a reminder**:

| ly Schedule                                     |                        | 🖄 English 🥆 |
|-------------------------------------------------|------------------------|-------------|
| My Schedule                                     | Put Waste In Its Place | Need help?  |
| 5322 Buena Vista Ave<br>/hite Rock Tuesday Tria | e, White rock-         |             |
| A Cot a comindar                                | Cot o colondor         |             |

## Step 3

Under the Service alerts only, click on Select:

| My Schedule                                               |                                                       | 🔻 English 🗸         |
|-----------------------------------------------------------|-------------------------------------------------------|---------------------|
| My Schedule                                               | Ov<br>Put Waste In Its Place                          | Need help?          |
| 希 / Calendar / G                                          | et a reminder!                                        |                     |
| How should v<br>Pick the reminder y<br>multiple reminders | <b>ve notify you?</b><br>you'd like to receive. You d | can sign up for     |
| Email                                                     |                                                       | Select >            |
| C Phone Call                                              |                                                       | Select >            |
| Y Twitter                                                 |                                                       | Select >            |
| Embed in Outlook, Google Calendar, iCal                   |                                                       | Select >            |
| Print a Calendar                                          |                                                       | Select >            |
| Service alerts                                            | only                                                  | Select >            |
| < Back                                                    |                                                       |                     |
| ist of Materials                                          |                                                       | Powered by ReCollec |

## Step 4 Enter <u>your email address</u> and click on Sign me up:

| My Schedule                                                          |                           | 🖄 English 🗸   |  |  |  |  |
|----------------------------------------------------------------------|---------------------------|---------------|--|--|--|--|
| My Schedule                                                          | Ex Put Waste In Its Place | Need help?    |  |  |  |  |
| Alerts                                                               |                           |               |  |  |  |  |
| Sign up for se                                                       | ervice alerts only        |               |  |  |  |  |
| Receive email alerts about events, such as delays caused by weather. |                           |               |  |  |  |  |
| lf you signed u<br>alerts already.                                   | p for reminders, you will | receive these |  |  |  |  |
| Email:                                                               | me@telus.net              |               |  |  |  |  |
| E                                                                    | Back Sign me up!          | 2             |  |  |  |  |
| By signing up you agree to our Privacy Policy and User Agreement     |                           |               |  |  |  |  |